# Degree Works Training Guide for Students

A Degree Evaluation Tool for UNCSA Students

# What is Degree Works?

Degree Works is a web-based tool that will provide a clear and convenient method for students and advisors to track degree progress, prepare for registration and plan for graduation.

# Who can use Degree Works?

- All currently enrolled students who:
  - --- first attended UNCSA after Fall 2012
  - --- are using the 2012-2013 Bulletin or a later bulletin to fulfill degree requirements.
- Faculty, advisors, deans, certain school/ division staff and Registrar's Office staff will also have access to the Degree Works worksheets.

# **Accessing Degree Works**

#### UNIVERSITY OF NORTH CAROLINA SCHOOL OF THE ARTS

EZ-ARTS

Welcome to UNCSA's self-service resources. To access the secure area, you must have your E-Z Arts 9-digit User ID and your Personal Identification Number (PIN) to log in.

Course Catalog Class Schedule

Applicants - Review Current Admission's Application Information

Enter Secure Area (Students, Faculty and Staff) Click here to get started

# Next Stage: Login to E-Z Arts

### UNIVERSITY OF NORTH CAROLINA SCHOOL OF THE ARTS

**EZ-ARTS** 

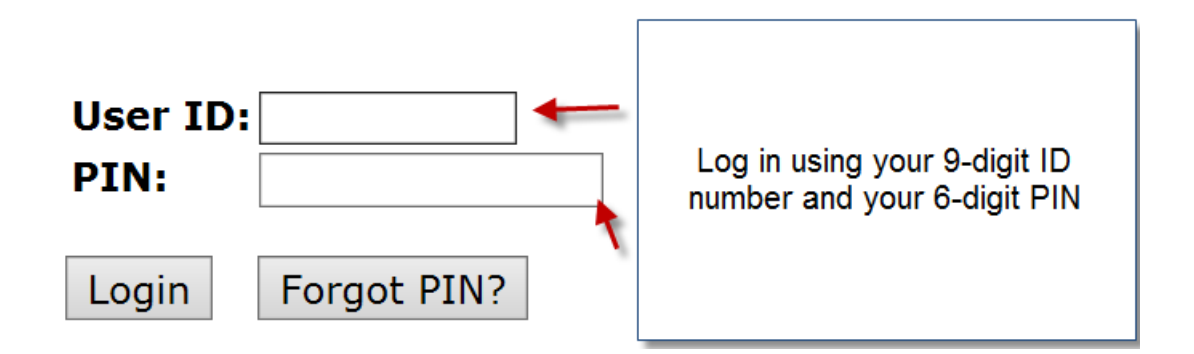

| Search Go                                                                                                    |                                                                                       |                                  |
|----------------------------------------------------------------------------------------------------|---------------------------------------------------------------------------------------|----------------------------------|
| Main Menu                                                                                                    | Either click on the "Student" tab or<br>"Student" as listed in the Main Menu<br>items | ACCESSIBILITY SITE MAP HELP EXIT |
| Personal Information<br>View address, phone and e-mail addresses.<br>Student<br>View Student information; Holds and Campus Box C<br>Financial Aid<br>View financial aid status and accept award offers.        | Combination; Grades; Academic History; Class                                          | Schedule and Registration.       |
|                                                                                                    |                                                                                       |                                  |
| ersonal information instauent i Financial Alu                                                                                                    |                                                                                       |                                  |
| erch Go                                                                                                    |                                                                                       |                                  |
| Go                                                                                                    | RETU                                                                                  | RN TO MENU SITE MAP HELP EXIT    |
| earch Go                                                                                                    | RETU                                                                                  | RN TO MENU SITE MAP HELP EXIT    |
| Go Go                                                                                                    | RETU                                                                                  | RN TO MENU SITE MAP HELP EXIT    |
| earch Go<br>tudent<br>Registration                                                                                                    | RETU                                                                                  | RN TO MENU SITE MAP HELP EXIT    |
| Go<br>Go<br>Go<br>Go<br>Go<br>Go<br>Go<br>Go<br>Go<br>Go<br>Go<br>Go<br>Go<br>G                                                                                                    | RETU<br><b>«-up classes; Display your class</b>                                       | RN TO MENU SITE MAP HELP EXIT    |
| Go<br>Go<br>Go<br>Go<br>Go<br>Registration<br>Add or drop classes (register); Look<br>Student Records<br>View your holds, grades and transcripts                                                               | RETU<br><b>k-up classes; Display your class</b>                                       | RN TO MENU SITE MAP HELP EXIT    |
| Go<br>Go<br>Go<br>Cudent<br>Registration<br>Add or drop classes (register); Look<br>Student Records<br>View your holds, grades and transcripts<br>Student Accounts                                             | RETU<br><b>k-up classes; Display your class</b>                                       | RN TO MENU SITE MAP HELP EXIT    |
| earch Go Go Student Registration Add or drop classes (register); Look Student Records View your holds, grades and transcripts Student Accounts UNCSA Degree Works View your Degree Audit information and more! | RETU<br><b>K-up classes; Display your class</b><br>Then click on UNCSA Degree Works   | RN TO MENU SITE MAP HELP EXIT    |

# **Reviewing a Student Worksheet**

UNIVERSITY OF NORTH CA

SCHOOL OF THE ARTS

Your audit will load automatically. You will notice that it is divided into sections that are called **blocks**. Starting at the top is the Student View block. This part will contain basic information about you such as your degree program, GPA, classification, and all advisors.

|                      |                                     | Back to E-Z Arts                                                                                                    | FAQ/Help      |                               |  |
|----------------------|-------------------------------------|----------------------------------------------------------------------------------------------------|---------------|-------------------------------|--|
| Student ID<br>ID # P | <sub>Name</sub><br>ickles, Arthur F | Degree     Major     Level     Student Class Level     Last Audit       BFA     Design & Production     UG     C3     10/02/2015 |               |                               |  |
| Worksheets GF        | PA Calc                             | _                                                                                                    |               |                               |  |
| Worksheets >         | Format:<br>Student View             | View Print/Save as PDF Class History                                                                                             |               |                               |  |
| Look Ahead           |                                     | E-Z Arts Deg                                                                                                    | ree Audit TES | r                             |  |
|                      | Student View                        | 400001rz as of 10/02/2015 at 23:19                                                                                               |               |                               |  |
|                      | Student                             | Pickles, Arthur F                                                                                                    | Level         | Undergraduate                 |  |
|                      | ID                                  | EZ Arts ID                                                                                                    | Degree        | Bachelor of Fine Arts         |  |
|                      | Classification                      | G                                                                                                    | College       | School of Design & Production |  |
|                      | Advisors                            | Rimes, Martin E<br>Dowell, Christina R<br>Fulton-Dahlie, Roslyn<br>Coates, Norman<br>Wilcox, Dean<br>Puc', Krystyna              | Major         | Design & Production           |  |
|                      | Overall GPA                         | Cumulative GPA                                                                                                    | Concentration | Lighting                      |  |

The Degree Progress Bar shows an *estimation* of your progress towards degree completion. This estimation is based on the number of requirements that have been "checked off".

All students will have a **Degree Block**. In the blue bar is listed your bulletin year and credits required for your program as well as the credits currently applied towards your program. This block presents the layout of your audit. Only undergraduate students will have the Liberal Arts/General **Education Block**. This block will list the bulletin year, credits required, credits applied and your Liberal Arts/Gen Ed GPA.

Un

V

V

|                                                         | Degr                             | ee Progress                                   |                         |                   |           |     |
|---------------------------------------------------------|----------------------------------|-----------------------------------------------|-------------------------|-------------------|-----------|-----|
| Requirements                                            | 7.                               | 2%                                            |                         |                   |           |     |
|                                                         |                                  |                                               |                         |                   |           |     |
|                                                         |                                  |                                               |                         |                   |           |     |
|                                                         |                                  | Bulletin: 2013-2014                           | 1                       | Credits Re        | quired: 1 | 132 |
| Degree in Bachelor of Fine Arts                         |                                  |                                               | Credits Applied (includ | es courses in pro | gress): 8 | 89  |
| met conditions for this set of requirements:            | 132-134 credits are required. Yo | ou currently have 89, you still need a minimu | m of 43 more credits.   |                   |           |     |
| Min credits at University of North Carolina School of t | ne Arts                          |                                               |                         |                   |           |     |
| You meet the minimum overall 2.3 GPA requirement        |                                  |                                               |                         |                   |           |     |
| Liberal Arts General Education Requirements             | Still Needed:                    | See Liberal Arts General Education Req        | uirements section       |                   |           |     |
| Major and Concentration Requirements                    | Still Needed:                    | See Major in Design & Prod, UG Commo          | on Coursework section   |                   |           |     |
| Liberal Arts Coneral Education Deguirements             |                                  | Bulletin: 2013-201                            | 14                      | Credits R         | equired:  | 36  |
|                                                         |                                  | GPA:                                          | Credits Applied (inclu  | des courses in pr | ogress):  | 27  |
| met conditions for this set of requirements: 36 credits | are required. You currently have | 27, you still need 9 more credits.            |                         |                   |           |     |
| Composition I                                           | ENG 1101                         | Composition I                                 | B-                      | 3 Fall            | 2013      |     |
| Composition II                                          | ENG 1102                         | Composition II                                | B-                      | 3 Spri            | ng 2014   |     |
| Digital Media for the Artist                            | MST 1100                         | Digital Media for the Artist                  | B-                      | 3 Fall            | 2013      |     |
| Self, Society, and Cosmos                               | HUM 2101                         | Self, Society and Cosmos                      | B+                      | 3 Fall            | 2014      |     |
| Paths to the Present                                    | HUM 2105                         | PTP: Lit and the Modern World                 | B+                      | 3 Spri            | ng 2015   |     |
| Philosophy or Psychology                                | Still Needed:                    | 1 Class in PHI 1000:4999 or PSY 1000:499      | 9                       |                   |           |     |
| History or Humanities                                   | Still Needed:                    | 1 Class in HIS 1000:4999 or HUM 1000:499      | 99                      |                   |           |     |
|                                                         |                                  |                                               |                         |                   |           |     |

#### All students will have a *Major Block* and a *Concentration Block*.

The Major Block will list the students' major and include coursework that is common to all students in that major dependent on level (Undergraduate or Graduate) as well as the bulletin year. The Concentration Block includes coursework that is specific to that concentration only dependent on the bulletin year the student is following.

| Major in Design & Prod, UG Common Coursework                                |                                  |                                                    | Bul         | letin: 2      | 2013-2014                             |
|-----------------------------------------------------------------------------|----------------------------------|----------------------------------------------------|-------------|---------------|---------------------------------------|
| Courses in the major section of the audit are those courses that are common | for all students in              | this major, regardless of concentration.           |             |               |                                       |
| Production                                                                  | DEP 1000<br>DEP 1000             | Production<br>Production                           | A-<br>A     | 4<br>4        | Fall 2013<br>Spring 2014              |
| Introduction to Theatrical Production I                                     | DEP 1001                         | Intro to Theatrical Prod I                         | В           | 1             | Fall 2013                             |
| 🗸 Introduction to Theatrical Production II                                  | DEP 1002                         | Intro to theatrical Prod II                        | А           | 1             | Spring 2014                           |
| Intensive Arts                                                              | DEP 5599<br>DEP 5599<br>DEP 5599 | Intensive Arts<br>Intensive Arts<br>Intensive Arts | b<br>b<br>b | 1<br>1<br>(1) | Fall 2013<br>Spring 2015<br>Fall 2015 |
|                                                                             | Still Needed:                    | 1 Class in DEP 5599                                |             |               |                                       |
| Production                                                                  | DEP 2000<br>DEP 2000             | Production<br>Production                           | A<br>C-     | 5<br>5        | Fall 2014<br>Spring 2015              |
| Production                                                                  | DEP 3000<br>Still Needed:        | Production<br>1 more Classes                       | IÞ          | (6)           | Fall 2015                             |
| Production                                                                  | Still Needed:                    | 2 Classes in DEP 4000                              |             |               |                                       |
| Lighting Concentration                                                      | Still Needed:                    | See Lighting Concentration, UG section             |             |               |                                       |
| Lighting Concentration, UG                                                  | -                                |                                                    | Bul         | letin: 2      | 2013-2014                             |
| V Drawing I                                                                 | DEP 1111                         | Drawing I                                          | А           | 2             | Fall 2013                             |
| 🗸 Drawing II                                                                | DEP 1112                         | Drawing II                                         | А           | 2             | Spring 2014                           |
| 🗸 Color and Design I                                                        | DEP 1121                         | Color and Design I                                 | A-          | 2             | Fall 2013                             |
| 🗸 Color and Design II                                                       | DEP 1123                         | Color and Design II                                | A-          | 2             | Spring 2014                           |
| 🗸 Drafting for the Theatre I                                                | DEP 1131                         | Drafting for the Theatre                           | В           | 2             | Fall 2013                             |
|                                                                             |                                  |                                                    |             |               |                                       |

Students will only have a *Courses Not Applied to Your Degree Block* if they have courses that do not satisfy any degree requirements but were satisfactorily completed. The *In-Progress Block* 

indicates those courses that the student is currently enrolled in or are enrolled in for the future. It is possible for a student to have an *Insufficient Block* if they have courses they have not successfully

completed or have withdrawn from and an *Exceptions Block* if

substitutions or exceptions to specific requirements have been made.

| Courses N  | ot Applied to Your Degree | Credits Applied: 3 | }   | Classes Applied: 1 |
|------------|---------------------------|--------------------|-----|--------------------|
| DEP 1812   | Sound System Operation    | Ib                 | (3) | Fall 2015          |
| In-progres | S                         | Credits Applied: 1 | 6   | Classes Applied: 5 |
| DEP 1812   | Sound System Operation    | Ib                 | 3   | Fall 2015          |
| DEP 3000   | Production                | Ib                 | 6   | Fall 2015          |
| DEP 3341   | Stage Electrics IIA       | Ib                 | 3   | Fall 2015          |
| DEP 5599   | Intensive Arts            | Ib                 | 1   | Fall 2015          |
| LIT 2930   | Jewish American Theatre   | Ib                 | 3   | Fall 2015          |
|            |                           |                    |     |                    |
|            |                           |                    |     |                    |

### Legend and Disclaimer: Located at the bottom of the audit.

The green check mark means a requirement/course has been completed. An empty box means that it has not been initiated.

A blue tilde indicates that it is in progress.

A double blue tilde indicates that a requirement is nearly complete.

(T) Is an indication that the course was a transfer course.

@ is a wildcard that represents any course number or any subject depending on placement.

\*Indicates that a Prerequisite is required for that course.

IP indicates that the course is in progress

| Legend       |                                         |                     |                          |
|--------------|-----------------------------------------|---------------------|--------------------------|
| V Complete   | Complete except for classes in-progress | (T) Transfer Class  | * Prerequisites Required |
| Not Complete | S Nearly complete                       | @ Any course number | IP In-progress           |

### Disclaimer

You are encouraged to use this degree audit report as a guide when planning your progress toward completion of the above requirements. Your academic advisor or the Registrar's Office may be contacted for assistance in interpreting this report. This audit is not your academic transcript and it is not official notification of completion of degree or certificate requirements. Please contact the Registrar's Office regarding this degree audit report, your official degree/certificate completion status, or to obtain a copy of your academic transcript.

### Some Helpful Hints When Reviewing the Worksheet :

In each of the requirements blocks, when requirements have been met, they are checked off in the boxes on the left. You will see the requirement (1), course number (2), course name (3), grade (4), credit hours (5) and the semester (6) that this requirement was satisfied.

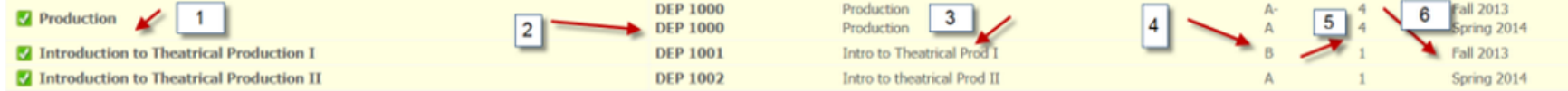

When a requirement has not been met(1), a list of acceptable courses appears(2). These courses are hyperlinked to catalog descriptions.

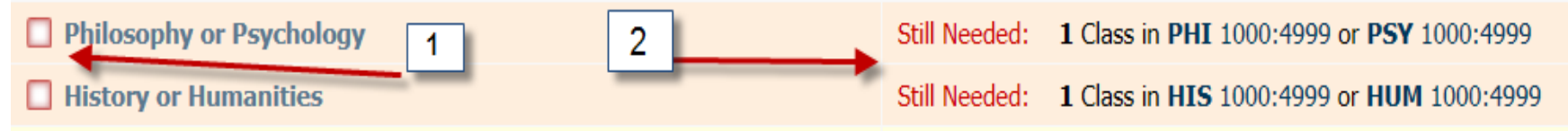

Also, all hyperlinks should be clickable and will give you more information.

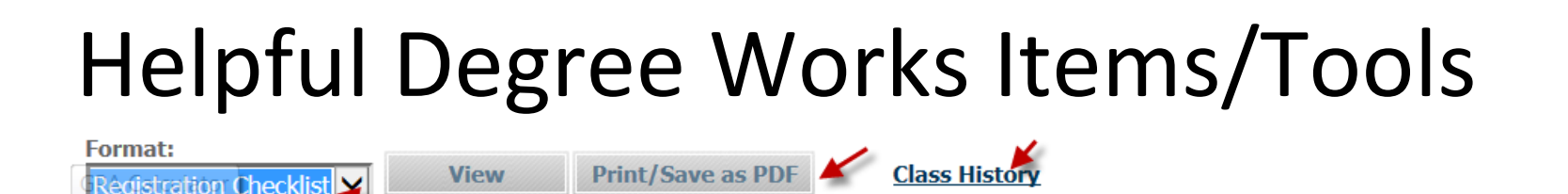

The Registration Checklist (another viewing option) shows which classes are still needed. The Print/Save as PDF allows you to print the audit in PDF format.

The Class History item shows classes taken by semester. This is not an academic transcript.

| Notes                                                                     |                |            |
|---------------------------------------------------------------------------|----------------|------------|
|                                                                           | Entered by     | Date       |
| Student was advised to register for courses as shown on curriculum model. | Hush, Sharon D | 10/19/2015 |

There may also be an Advisor Notes section which shows notes that the advisor may have left for the student during an advising session. If there are no notes this section will not appear on the audit.

| Back to E-Z Arts | FAQ/Help |
|------------------|----------|
|                  |          |

The FAQ/Help link provides a list of questions to help you troubleshoot common problems and issues. The Back to E-Z Arts link may have to be clicked 2-3 times to take you back.

### Helpful Items/Tools Continued

### **GPA Calculators**

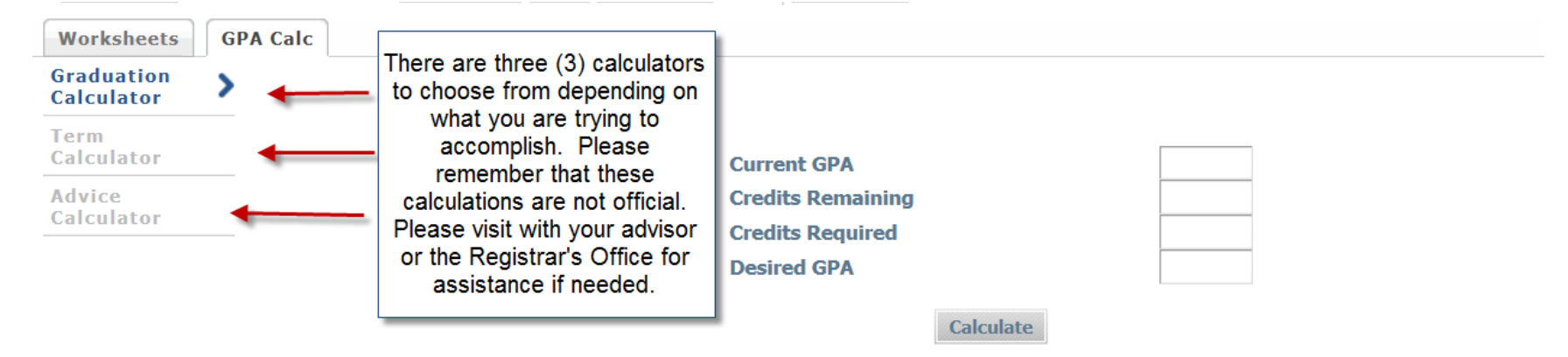

This GPA calculator only estimates grade point averages. The calculation is NOT OFFICIAL. Official grade point averages are calculated though the UNCSA Registrar's Office and will appear on a student's official academic transcript.

### Helpful Items/Tools Continued

### Look Ahead:

| Look Ahead |  | Look Ahead                                                                                                |                                                                 |                                                                                                |  |  |  |  |
|------------|--|----------------------------------------------------------------------------------------------------|-----------------------------------------------------------------|------------------------------------------------------------------------------------------------|--|--|--|--|
|            |  | To see an audit SHOWING COURS<br>use the form below to enter the Su<br>Once you have created your list of | ES FOR WHICH YOU<br>ibject code and Nun<br>courses, click on th | PLAN TO REGISTER IN FUTURE TERMS,<br>uber of each anticipated course.<br>e Process New button. |  |  |  |  |
|            |  | Enter a course and click Add Course                                                                       | Courses you are co                                              | nsidering                                                                                      |  |  |  |  |
|            |  | Subject                                                                                                   |                                                                 |                                                                                                |  |  |  |  |
|            |  | Number                                                                                                    |                                                                 |                                                                                                |  |  |  |  |
|            |  | Add Course                                                                                                |                                                                 |                                                                                                |  |  |  |  |
|            |  |                                                                                                    |                                                                 |                                                                                                |  |  |  |  |
|            |  |                                                                                                    | Remove Course                                                   | Helpful Degree Works Items/Tools                                                               |  |  |  |  |

# Helpful Items/Tools Continued

What-If: Allows you to see what your audit would look like if you changed your program/major.

| Format:<br>Student View | Process What             | -If Print/Save as PDF  | <ul> <li>Include in-progres</li> <li>Include preregiste</li> </ul> | 8          |                       |                        |   |
|-------------------------|--------------------------|------------------------|--------------------------------------------------------------------|------------|-----------------------|------------------------|---|
| Select your p           | rimary area of study     |                        |                                                                    |            |                       |                        |   |
| Bulletin                | 2013-2014                | $\checkmark$           |                                                                    | Major      |                       | Design & Production    | ~ |
| Degree                  | Bachelor of Fine Arts    | ×                      | _                                                                  | Concentrat | ion 🔶                 | (pick a Concentration) | ~ |
| Select your <u>a</u>    | dditional areas of study | /                      |                                                                    |            |                       |                        |   |
|                         |                          |                        |                                                                    |            | Chosen Areas of study |                        |   |
| Degree for add          | itional areas            | (pick a Degree)        | ~                                                                  |            |                       |                        |   |
| Major                   |                          | (pick a Major)         | ~                                                                  | Add        |                       |                        |   |
| Concentration           | ı                        | (pick a Concentration) | ~                                                                  |            |                       |                        |   |
|                         |                          |                        |                                                                    |            | Remove                |                        |   |

If you have any questions or concerns after using Degree Works please contact your School and/or Liberal Arts advisor.